# **Venable Instruments**

## **Instrument Security Procedures**

for Analyzer Models: 43xx, 63xx, 74xx, 88xx, 9x50 and 350c

Version 2.0

## **Table of Contents**

## **Contents**

| Summary                                   | 3  |
|-------------------------------------------|----|
| Level 1: CLEAR DATA                       | 3  |
| Level 2: SANITIZE                         | 3  |
| Level 3: SANITIZE                         | 3  |
| Analyzer Firmware Requirements            | 3  |
| Instrument Memory                         | 4  |
| Procedures:                               | 7  |
| Level 1: CLEAR DATA                       | 7  |
| Level 2: SANITIZE                         | 7  |
| Level 3: SANITIZE                         | 8  |
| How to send GPIB commands to the Analyzer | 10 |
| Using the Venable FRA Interactive IO Tool | 10 |
| Using Keysight (Agilent) Tools            | 11 |
| Using National Instruments Tools          | 13 |
| Contact Information                       | 16 |

## Summary

The Venable Frequency Response analyzers contain 3 levels of data clearing and declassification. The memory sanitization procedures are designed for customers who need to meet the requirements specified by the US Defense Security Service (DSS). These requirements are outlined in the "Clearing and Sanitization Matrix" issued by the Cognizant Security Agency (CSA) and referenced in National Industrial Security Program Operating Manual (NISPOM) DoD 5220.22M ISL 01L-1 section 8-301.

#### Level 1: CLEAR DATA

Clears the Non-Volatile memory area used to store measurement data. No other memory areas are affected.

#### Level 2: SANITIZE

Clears all Non-Volatile memory as described in this manual, except for memory containing boot code and unit configuration data necessary to allow the end-user to reload firmware and calibration data back into the analyzer to bring it back to an operational state.

#### Level 3: SANITIZE

Clears all Non-Volatile memory as described in this manual, including memory containing boot code and unit configuration data. Level 3 will require the instrument to be sent to Venable Instruments to be reloaded with firmware, reinitialized and reloaded with calibration data.

## **Analyzer Firmware Requirements**

Sanitization capability only exists in firmware released after December 2014. This consists of the following versions:

| Bootloader Firmware:    | 1.5 or later                                                                                                    |
|-------------------------|----------------------------------------------------------------------------------------------------|
| Communication Firmware: | <ul><li>2.1 or later, if running version 2.x</li><li>1.2 or later, if running version 1.x</li></ul>                                                                   |
| Application Firmware:   | <ul><li>4.0 or later</li><li>3.2 or later, if running version 3.x</li><li>2.5 or later, if running version 2.x</li><li>1.7 or later, if running version 1.x</li></ul> |

Digital Interface Firmware (88xx only): 2.1 or later

Use the ver? button on the analyzer control menu in the Venable Stability Analysis software to determine the firmware versions loaded on your analyzer. Contact Venable Instruments to obtain a firmware update tool, with the latest firmware files, if your analyzer requires an update.

For analyzers running Application Firmware version 5.0 or later, Table 1a supercedes Table 1. Refer to Table 1a instead.

## **Instrument Memory**

This section contains information on the types of memory available in your instrument. It explains the size of memory, how it is used, its location, volatility, and the sanitization procedure.

| Table  | 1.5   | Summary | of | Instrument | Memory - | Base | Instrument |
|--------|-------|---------|----|------------|----------|------|------------|
| 1 4010 | T • • | Jummary | 01 | monument   | Wiemory  | Duse | monument   |

| Memory Type and Size      | Location                 | Writable During<br>Normal Operation? | Data Retained When<br>Powered Off? | Purpose                        | Sanitization<br>Procedure |
|---------------------------|--------------------------|--------------------------------------|------------------------------------|--------------------------------|---------------------------|
| Dual-Port RAM             | MPC855T                  | Yes                                  | No                                 | Firmware Operations            |                           |
| (SDRAM)<br>8 KBytes       | Processor                |                                      |                                    |                                | Cycle power               |
| Data Cache                | MPC855T                  | Yes                                  | No                                 | Firmware Operations            |                           |
| (SDRAM)                   | Processor                |                                      |                                    | _                              | Cycle power               |
| 4 KBytes                  |                          | <b>X</b> 7                           | N. 7                               |                                |                           |
| Instruction Cache         | MPC8551<br>Processor     | Yes                                  | No                                 | Firmware Operations            | Cycla power               |
| 4 KBytes                  | 110005501                |                                      |                                    |                                | Cycle power               |
| CPM ROM                   | MPC855T                  | No                                   | Yes                                | Operational code.              |                           |
|                           | Processor                |                                      |                                    | Programmed only by             | N/A                       |
|                           |                          |                                      |                                    | processor manufacturer.        |                           |
| Operations Memory         | SDRAM64MBX16             | Yes                                  | No                                 | Firmware Operations            | Cycle power               |
| 64 MBit                   |                          |                                      |                                    |                                | Cycle power               |
| Boot ROM                  | M29W640                  | No*                                  | Ves                                | Boot loader for Main           | See                       |
| (Flash)                   | 1012 / 0040              | 140                                  | 103                                | Processor MPC855T              | Procedure                 |
| 64 MBit                   |                          |                                      |                                    |                                |                           |
| Instrument Memory         | AT45DB321D-SU            | Yes                                  | Yes                                | Stores program S/W, user       | See                       |
| (FLASH)                   |                          |                                      |                                    | settings, calibration data and | Procedure                 |
| 32 MBit<br>Program Mamory | DIC 18E4550              | No*                                  | Vac                                | Stores program S/W for         | Saa                       |
| (FLASH)                   | Processor                | INO.                                 | 105                                | communication interface        | Procedure                 |
| 32 KByte                  |                          |                                      |                                    |                                |                           |
| Operations Memory         | PIC 18F4550              | Yes                                  | No                                 | Firmware Operations            |                           |
| (SRAM)                    | Processor                |                                      |                                    |                                | Cycle power               |
| 2 KByte                   | DIC 19E4550              | No                                   | Vac                                | Not used                       |                           |
| (FEPROM)                  | PIC 18F4550<br>Processor | INO                                  | res                                | Not used                       | N/A                       |
| 256 Bytes                 | 110000001                |                                      |                                    |                                | 1 1/ 2 1                  |
| Programmable Registers    |                          |                                      |                                    |                                |                           |
| r rogrammable Registers   | NAT9914BPL               | No                                   | No                                 | GPIB configuration control     |                           |

\* This memory can be modified using the Venable Instruments firmware update tool.

| Table 1a. Summary | of Instrument N | Aemor | y - Ba | se Instrument |
|-------------------|-----------------|-------|--------|---------------|
|                   |                 |       |        |               |

| Memory Type and Size                       | Location                 | Writable During<br>Normal Operation? | Data Retained When<br>Powered Off? | Purpose                                                                   | Sanitization<br>Procedure |
|--------------------------------------------|--------------------------|--------------------------------------|------------------------------------|---------------------------------------------------------------------------|---------------------------|
| Dual-Port RAM<br>(SDRAM)<br>256 KBytes     | ZYNQ 7007S<br>Processor  | Yes                                  | No                                 | Firmware Operations                                                       | Cycle power               |
| Data Cache<br>(SDRAM)<br>32 KBytes         | ZYNQ 7007S<br>Processor  | Yes                                  | No                                 | Firmware Operations                                                       | Cycle power               |
| Instruction Cache<br>(SDRAM)<br>32 KBytes  | ZYNQ 7007S<br>Processor  | Yes                                  | No                                 | Firmware Operations                                                       | Cycle power               |
| L2 Cache<br>512 KBytes                     | ZYNQ 7007S<br>Processor  |                                      |                                    | Firmware Operations                                                       | Cycle power               |
| Boot ROM<br>128 KBytes                     | ZYNQ 7007S<br>Processor  | No                                   | Yes                                | Operational code.<br>Programmed only by<br>processor manufacturer.        | N/A                       |
| Programmable Logic                         | ZYNQ 7007S<br>Processor  |                                      | No                                 | Expanded circuitry                                                        | Cycle power               |
| Operations Memory<br>(DDR3 RAM)<br>64 MBit | MT41K64M16TW<br>-107     | Yes                                  | No                                 | Firmware Operations                                                       | Cycle power               |
| Boot ROM<br>(Flash)<br>128 MBit            | S25FL128SAGBH<br>I200    | No*                                  | Yes                                | Boot loader and Application<br>for Main Processor ZYNQ<br>7007S           | See<br>Procedure          |
| Instrument Memory<br>(FLASH)<br>32 MBit    | AT45DB321D-SU            | Yes                                  | Yes                                | Stores program S/W, user settings, calibration data and measurement data. | See<br>Procedure          |
| Program Memory<br>(FLASH)<br>32 KByte      | PIC 18F4550<br>Processor | No*                                  | Yes                                | Stores program S/W for communication interface                            | See<br>Procedure          |
| Operations Memory<br>(SRAM)<br>2 KByte     | PIC 18F4550<br>Processor | Yes                                  | No                                 | Firmware Operations                                                       | Cycle power               |
| Config Memory ROM<br>(EEPROM)<br>256 Bytes | PIC 18F4550<br>Processor | No                                   | Yes                                | Not used                                                                  | N/A                       |
| Programmable Registers<br>(SRAM)           | NAT9914BPL               | No                                   | No                                 | GPIB configuration control                                                | Cycle power               |

\* This memory can be modified using the Venable Instruments firmware update tool.

| Memory Type and Size                   | Location                    | Writable During Normal<br>Operation? | Data Retained When<br>Powered Off? | Purpose                                          | Sanitization<br>Procedure |
|----------------------------------------|-----------------------------|--------------------------------------|------------------------------------|--------------------------------------------------|---------------------------|
| Program Memory                         | TI TMS320F2808              | No*                                  | Yes                                | Stores program S/W                               | See                       |
| (FLASH)<br>64 KByte                    | Processor                   |                                      |                                    |                                                  | Procedure                 |
| Boot ROM<br>4 KByte                    | TI TMS320F2808<br>Processor | No                                   | Yes                                | Boot code installed by<br>processor manufacturer | N/A                       |
| Operation Memory<br>(SRAM)<br>18 KByte | TI TMS320F2808<br>Processor | Yes                                  | No                                 | Firmware Operations                              | Cycle power               |

Table 2. Summary of Additional Instrument Memory – Model series 88xx only

\* This memory can be modified using the Venable Instruments firmware update tool.

## **Procedures:**

## Level 1: CLEAR DATA

Data clear is initiated by sending the GPIB command "SANITIZE,1" to the analyzer. This command will erase the sectors of flash program memory that stores measurement data. This memory is loaded with measurement data through the use of the "STORE" GPIB command. This function is accomplished by performing a chip sector erase on the relevant sectors and followed with programming the security value, 0x55 (U), into all associated memory locations. Front panel LEDS will flash in sequence from left to right during the programming phase of the security value. When data clearing is complete, all front panel LEDS will transition to a constant "on" state. If the LEDS do not complete all transition states stated above, the data clearing should not be considered complete. Power the analyzer off for at least 30 seconds to clear volatile memory. This action can be repeated.

## Level 2: SANITIZE

Level 2 sanitization is initiated by sending the GPIB command "SANITIZE,22" to the analyzer. The operational state of the analyzer can be restored by the customer without requiring the unit to be sent to the manufacturer. Contact Venable instruments to obtain the necessary software tools to restore firmware to a sanitized analyzer.

#### **Instrument Memory** (flash):

All sectors of flash program memory are erased except the sector that contains the analyzer configuration data. The configuration data consists of data that define the analyzer model and serial number, as well as interface address information. User configuration settings are also stored here. Sanitization is accomplished by performing a chip sector erase on the relevant sectors and followed with programming the security value, 0x55 (U), into all associated memory locations.

Front panel LEDs will be set to a constant state with every other LED in the "on" state during the erase phase. Front panel LEDS will flash in sequence from left to right during the programming phase of the security value.

#### Boot ROM (flash):

#### Application Firmware version 5.0 or later:

Erases all memory, except the files required for bootloading. Sanitization is accomplished by performing an erase of non-bootload sectors and followed with programming the security value, 0x55 (U), into all associated memory locations. Front panel LEDs will be set to a constant state with every other LED in the "on" state during the erase phase. Front panel LEDS will flash in sequence from right to left during the programming phase of the security value.

#### Application Firmware version 4.x or earlier:

Boot ROM is not erased. This area can only be written during a firmware update procedure, a process that loads data from a remote computer into the flash memory of the instrument.

#### **Communications Processor** (flash):

Writes the security value to Flash Blocks 0, 1, 2 and all of the Boot Block except for the bootstrap loader and sanitization routine in the first 384 bytes. Flash Block 3, which contains bootload code, is write protected and cannot be modified. Flash Block 3 can only be modified at the factory.

#### Digital Processor (flash): [Model 88xx only]

All sectors of flash program memory are erased, except the boot sector containing the bootload code. Sanitization is accomplished by performing a chip sector erase on the relevant sectors and followed with programming the security value, 0x55 (U), into all associated memory locations.

When sanitization is complete, all front panel LEDS will transition to a constant "on" state. If the LEDS do not complete all transition states stated above, the sanitization should not be considered complete. Power the analyzer off for at least 15 seconds to clear volatile memory.

**Note:** It is possible that the firmware update utility could be used to upload arbitrary data into any memory devices above. It is also possible, although extremely unlikely, that a specialized remote application could write data into free areas of the Flash via the instrument's ethernet interface. The procedures for doing this are not available to users, but could possibly be "hacked" by a highly skilled and determined individual. This would allow a small amount of arbitrary data to be concealed into areas of the memory devices.

## Level 3: SANITIZE

Level 3 sanitization is initiated by sending the GPIB command "SANITIZE,333" to the analyzer. Sanitization using this level requires the analyzer to be sent to the manufacturer to be reloaded with firmware.

#### **Instrument Memory** (flash):

All flash program memory is erased. Sanitization is accomplished by performing a full chip erase and followed with programming the security value, 0x55 (U), into all associated memory locations. Front panel LEDs will be set to a constant state with every other LED in the "on" state during the erase phase. Front panel LEDS will flash in sequence from left to right during the programming phase of the security value.

#### Boot ROM (flash):

All Boot ROM is erased. Sanitization is accomplished by performing a full chip erase and followed with programming the security value, 0x55 (U), into all associated memory locations. Front panel LEDs will be set to a constant state with every other LED in the "on" state during the erase phase. Front panel LEDS will flash in sequence from right to left during the programming phase of the security value.

#### **Communications Processor** (flash):

Writes the security value to Flash Blocks 0, 1, 2 and the Boot Block. Flash Block 3, which contains bootload code, is write protected and cannot be modified. Flash Block 3 can only be modified at the factory.

**NOTE:** In the event that this does not meet your security requirements, the analyzer will need to be opened up and chip U3 on the main board, P/N 102027 will need to be removed. Perform this step after completing the level 3 sanitization. It is recommended that the chip be removed by cutting the pins near the top, closest to the chip, and leaving pins soldered to main board. Damage to main board will incur additional replacement cost.

#### Digital Processor (flash): [Model 88xx only]

All sectors of flash program memory are erased, *including the boot sector containing the bootload code*. Sanitization is accomplished by performing a chip sector erase on all sectors and followed with programming the security value, 0x55 (U), into all associated memory locations.

When sanitization is complete, all front panel LEDS will transition to a constant "on" state. If the LEDS do not complete all transition states stated above, the sanitization should not be considered complete. Power the analyzer off for at least 15 seconds to clear volatile memory.

## How to send GPIB commands to the Analyzer

Turn on analyzer power. Wait for analyzer to finish boot up.

Connect USB cable to back of analyzer. Or, Connect GPIB cable for firmware version 1.x and skip to "Using National Instruments Tools".

If you are using Venable Software version 6.0 or later, refer to the section on "Using the Venable FRA Interactive IO Tool". Otherwise, refer to the sections for Keysight/Agilent or National Instruments Tools, depending on which driver set you are using.

#### Using the Venable FRA Interactive IO Tool (Venable S/W ver. 6 or later)

Open the Venable FRA Interactive IO tool from the Windows Start Menu. Enter the instrument Serial Number and select the Model number of the FRA. Click on the "Connect" button.

| Venable FRA Interactive IO v1.2                                    | ×               |
|--------------------------------------------------------------------|-----------------|
| Command to Send *IDN?                                              |                 |
| Send Read Send and Read                                            | Get F/W Version |
|                                                                    | ^               |
|                                                                    | ~               |
| Connect Serial Number:                                             | 375056          |
| Disconnect Model:<br>Compatible with Venable S/W 6.0 or later only | 6305 👻          |

Wait for Output to say "Connected". Enter the Command to Send and then click on the "Send" button.

## Using Keysight (Agilent) Tools

Open the Keysight/Agilent "Connection Expert" application. Select your instrument in the list.

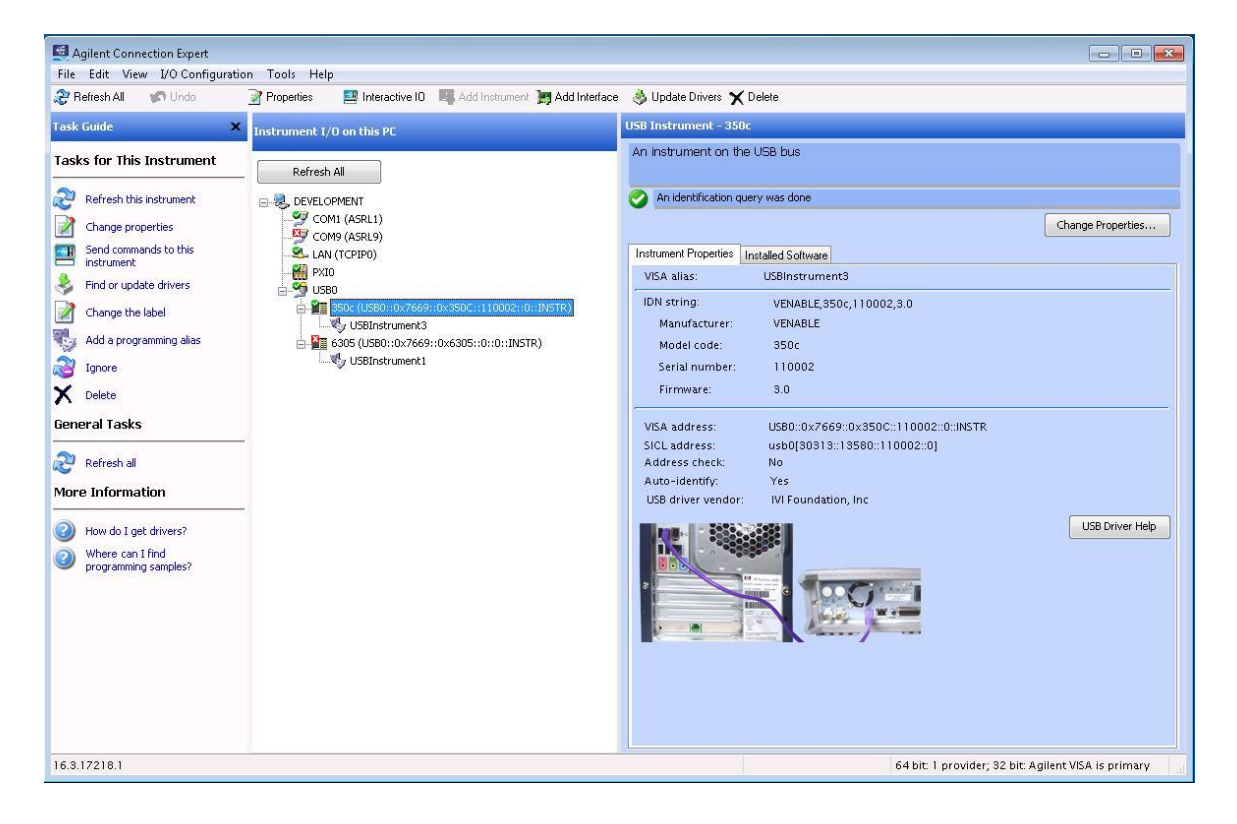

| Agilent Connection Expert<br>File Edit View 1/0 Configuration Tools Help                                                                                                    |                                                                                                    |
|----------------------------------------------------------------------------------------------------|----------------------------------------------------------------------------------------------------|
| 🥸 Refresh All 🛷 Undo 🔄 🍸 Properties 🔛 Interactive IO 📲 Add Instrument 📷 Add Interface                                                                                                    | 👶 Update Drivers 🗙 Delete                                                                                                    |
| Task Guide X Instrument I/O on this PC                                                                                                    | USB Instrument - 350c                                                                                                    |
| Tasks for This Instrument Refresh All Refresh this instrument                                                                                                    | An instrument on the USB bus                                                                                                    |
| Change properties Cont (ASRLI)                                                                                                    | Change Properties                                                                                                    |
| instrument                                                                                                    | VISA alias: USBInstrument3                                                                                                    |
| Change the label     Image the label       Add a programming allas     Image the label       Ignore     USBI:nstrument3       USBI:nstrument1     USBI:nstrument1                                                                                                    | IDN string: VENABLE,350c,110002,3.0<br>Manufacturer: VENABLE<br>Model code: 350c<br>Serial number: 110002<br>Firmware: 3.0                                                                           |
| General Tasks           Refresh all                                                                                                    | VISA address:         USB0::0x7669::0x350C::110002::0:INSTR           SICL address:         usb0[30313::13580::110002::0]           Address check:         No           Autor-identifier         Yac |
| More Inform       Agglent Interactive IO - CONNECTED TO USB0::0x7669::0x350C::         Image: Step Program       Connect Interact Help         Image: Step Program       Image: Step Program         Image: Step Program       Step Program         Image: Step Program       Image: Step Program         Image: Step Program       Image: Step Program         Image: Step Program | USB driver vendor: IVI Foundation, Inc USB Driver Help USB Driver Help USB Driver Help USB Driver Help                                                                                               |

Click on "Interactive IO" tab, to open a communication window.

Enter the command into the Command box. Click on "Send Command" button.

| (S)<br>Stop   | Device Clear     | 101<br>Read STB | SYST:ERR?  | <u>छ</u><br>Clear History | ाः<br>Options |
|---------------|------------------|-----------------|------------|---------------------------|---------------|
| Command:      | _                |                 |            | •                         | Commands )    |
|               | Send Command     | Read Re         | sponse Se  | nd & Read                 |               |
| nstrument S   | Session History: |                 |            |                           |               |
| * Conne<br>-> | ected to: USI    | 30::0x766       | 9::0x350C: | :110002::0::              | INSTR         |
|               |                  |                 |            |                           | 1             |

## Using National Instruments Tools

Open the National Instruments "Measurement & Automation Explorer" application. Open Devices and Interfaces on left panel and select GPIB.

| S GPIB0 (GPIB-USB-HS) - Measurement & | ሂ Automation Explorer                 |                                                                        |                                                     |
|---------------------------------------|---------------------------------------|------------------------------------------------------------------------|-----------------------------------------------------|
| File Edit View Tools Help             |                                       | n a la Black a construction d'Altra de la La Black                     | » (*******                                          |
| Devices and Interfaces                | 🖬 Save 🔡 Revert 📸 Restor              | e Defaults   🔍 Scan for Instruments 🛛 🚰 Interactive Control   🦷 NI Spy | /                                                   |
| GPIB0 (GPIB-USB-HS)                   | GP1B Interface properties can only be | e changed by an Administrator.                                         | 🔄 Back 🔛 🔺                                          |
| 🔔 Network Devices                     | Name                                  | Value                                                                  |                                                     |
| PXI PXI System (Unidentified)         | Interface Information                 |                                                                        | GPIB Interface<br>Basics                            |
| ▷ Jy Serial & Parallel                | GPIB Hardware Model                   | GPIB-USB-HS                                                            | Use the dran-down lists                             |
| D Survivare Survivare Survivare       | Serial Number                         | 012748B3                                                               | checkboxes, and text                                |
| p G nemote systems                    | Name or IP Address                    | Not Applica                                                            | GPIB board settings.                                |
|                                       | 🖻 General Settings                    |                                                                        | Select Save when the<br>settings are correct or     |
|                                       | GPIB Interface ID                     | GPIB0 -                                                                | Revert to go back to the                            |
|                                       | Primary Address                       | 0                                                                      | can also use the                                    |
|                                       | Secondary Address                     | None 🔻                                                                 | to change the board                                 |
|                                       | System Controller                     | $\checkmark$                                                           | settings to a standard                              |
|                                       | I/O Timeout                           | 13 (10 sec] 💌                                                          | Changes to board                                    |
|                                       | Autopolling                           | $\checkmark$                                                           | settings do not affect                              |
|                                       | Termination Settings                  |                                                                        | interface. You must                                 |
|                                       | Send EOI at End of Write              | $\checkmark$                                                           | close all existing<br>handles to this interface     |
|                                       | Terminate Read on EOS                 |                                                                        | before the settings are                             |
|                                       | EOS Byte                              | 0                                                                      | Note By                                             |
|                                       | 8-bit EOS Compare                     |                                                                        | default, you 🗸                                      |
|                                       | Set EOI with EOS on Write             |                                                                        |                                                     |
|                                       | 🖻 Advanced Settings                   |                                                                        |                                                     |
|                                       | H5488 Cable Length                    | 0 (Disable 💌                                                           | GPIB Board                                          |
|                                       | Parallel Poll Duration                | 0 (2 usec) =                                                           | Settings                                            |
|                                       | Assert REN when SC                    |                                                                        | This section provides 🛛 🗉                           |
|                                       | Bus Timing                            | 2 (500 nse 💌                                                           | access to all GPIB board<br>settings. Some settings |
|                                       |                                       |                                                                        | such as Hardware Model                              |
|                                       |                                       |                                                                        | for information only and                            |
|                                       | Properties                            |                                                                        | while others such as                                |
|                                       |                                       |                                                                        | Interface ID and                                    |

Click on the "Scan for Instruments" tab.

#### Venable Instruments

| My System                     |                          | - A A          | D.C. H.    |                                       | <b></b>           | » 🙆 119 11                                          |
|-------------------------------|--------------------------|----------------|------------|---------------------------------------|-------------------|-----------------------------------------------------|
| Devices and Interfaces        | Save 🔛 Kevert            | Restore        | Defaults   | Con for Instruments He Interactive Co | ontrol   🐂 NI Spy | N Hide H                                            |
| GPIB0 (GPIB-USB-HS)           | GPIB Interface propertie | is can only be | changed by | an Administrator.                     |                   | 🗧 Back 📰                                            |
| 🔔 Network Devices             | Name                     |                | Value      |                                       | ^                 |                                                     |
| PXI PXI System (Unidentified) | 🎫 Interface Informat     | ion            |            |                                       |                   | GPIB Interface                                      |
| 卢 ᢖ Serial & Parallel         | GPIB Hardware Mo         | del            | GPIB-US    | 5B-HS                                 |                   | Basics                                              |
| Software                      | Serial Number            |                | 012748     | B3                                    |                   | Use the drop-down lists,<br>checkboxes, and text    |
| 🔋 Remote Systems              | Name or IP Addres        | s              | Not App    | olica                                 |                   | boxes to change the<br>GRIB board settings.         |
|                               | 💼 General Settings       |                |            |                                       |                   | Select Save when the                                |
|                               | GPIB Interface ID        |                | GPIBO      | -                                     |                   | Revert to go back to the                            |
|                               | Primary Address          |                | 0          | -                                     | =                 | previous settings. You<br>can also use the          |
|                               | Secondary Address        | ;              | None       | <b>*</b>                              |                   | Restore Defaults button                             |
|                               | System Controller        |                | 1          |                                       |                   | settings to a standard                              |
|                               | I/O Timeout              |                | 13 (10     | sec] 🔻                                |                   | set of values.                                      |
|                               | Autopolling              |                | 1          |                                       |                   | settings do not affect                              |
|                               | 📄 🖻 Termination Setting  | js             |            |                                       |                   | open handles to this<br>interface. You must         |
|                               | Send EOI at End of       | Write          | 1          |                                       |                   | close all existing<br>handles to this interface     |
|                               | Terminate Read on        | EOS            |            |                                       |                   | before the settings are                             |
|                               | EOS Byte                 |                | 0          |                                       |                   | Note By                                             |
|                               | 8-bit EOS Compare        |                |            |                                       |                   | default, you                                        |
|                               | Set EOI with EOS o       | n Write        |            |                                       |                   |                                                     |
|                               | Advanced Settings        |                |            |                                       | -                 |                                                     |
|                               | Connected Instruments    |                |            |                                       |                   | CDIB Instrument                                     |
|                               | Instrument               | PAD            | SAD        | Identification                        |                   | Settings                                            |
|                               | Instrument 0             | 8              | None       | VENABLE,350c,090005,1.3               |                   | This section provides                               |
|                               |                          |                |            |                                       |                   | basic information about<br>your instrument, such as |
|                               |                          |                |            |                                       |                   | Primary Address (PAD),                              |
|                               | •                        |                |            | III                                   |                   | (SAD), and response to                              |

Double click the VENABLE instrument listed in "Connected Instruments" window.

|                                                                                                    | t <u>C</u> ommunicate with In:                                                 | strument  😫 Interactive Control 🛛 🧌 NI Spy             | 🧊 Hide                                                                                                    |
|----------------------------------------------------------------------------------------------------|--------------------------------------------------------------------------------|--------------------------------------------------------|----------------------------------------------------------------------------------------------------|
| Interfaces and Interfaces GPIB0 (GPIB-USB-HS)                                                                                                    | Name                                                                           | Value                                                  | Back                                                                                                    |
| <ul> <li>■ Instrument 0</li> <li>■ Network Devices</li> <li>■ PXI PXI System (Unidentified)</li> <li>■ Software</li> <li>■ Remote Systems</li> </ul> | Primary Address     Secondary Address     Identification     GPIB Interface ID | 8<br>None<br>VENABLE,350c,090005,1.3<br>0              | GPIB Instrument<br>Basics<br>What do you want t<br>do?<br>Communicate with n<br>instrument<br>Interactively control<br>the GPIB<br>Capture NI-488.2 ca<br>Monitor GPIB activity |
|                                                                                                    |                                                                                | NI-488.2 Communicator<br>GPIB0 Instrument 0 Primary Ad | dress 8<br>lobals Status<br>status teR                                                                                                    |
|                                                                                                    |                                                                                | Query Write Read Ib                                    | err: None END                                                                                                    |
|                                                                                                    |                                                                                | Query Write Read b<br>Configured                       | err: None<br>END<br>cntl: 24<br>Ros                                                                                                    |
|                                                                                                    |                                                                                | Query Write Read Ib<br>Configured<br>String Received:  | TIMO<br>END<br>END<br>RQS<br>CMPL<br>GPIB Instrument                                                                                                    |

Click on the "Communicate with Instrument" tab to open an NI-488.2 Communicator window.

Enter the command into the Send String box. Click on Write button.

| NI-488.2 Communicator      |                                            | × |
|----------------------------|--------------------------------------------|---|
| GPIB0 Instrument 0 Primary | Address 8                                  |   |
| Send String:               | Globals Statu:<br>ibsta: 0x100 ERR<br>TIMO | s |
| Query Write Read           | iberr: None END                            |   |
| Configured                 | ibentl: 6 SRQI                             |   |
| Coningalea                 | RQS                                        |   |
| String Received:           | CMPL                                       |   |
|                            | LOK<br>REM                                 |   |
|                            | ATN<br>TACS<br>LACS                        |   |
| Configure EOS Show Sample  | Exit DCAS                                  |   |

## **Contact Information**

#### **Venable Industries**

8656 SH 71 West, Cuesta Centre — Bldg. E Austin, TX 78735

Phone: (512) 949-3100

Website: http://www.venableinstruments.com

Call our main phone number between 9am and 5pm (U.S. Central Time) and speak directly with a systems engineer for prompt problem resolution.